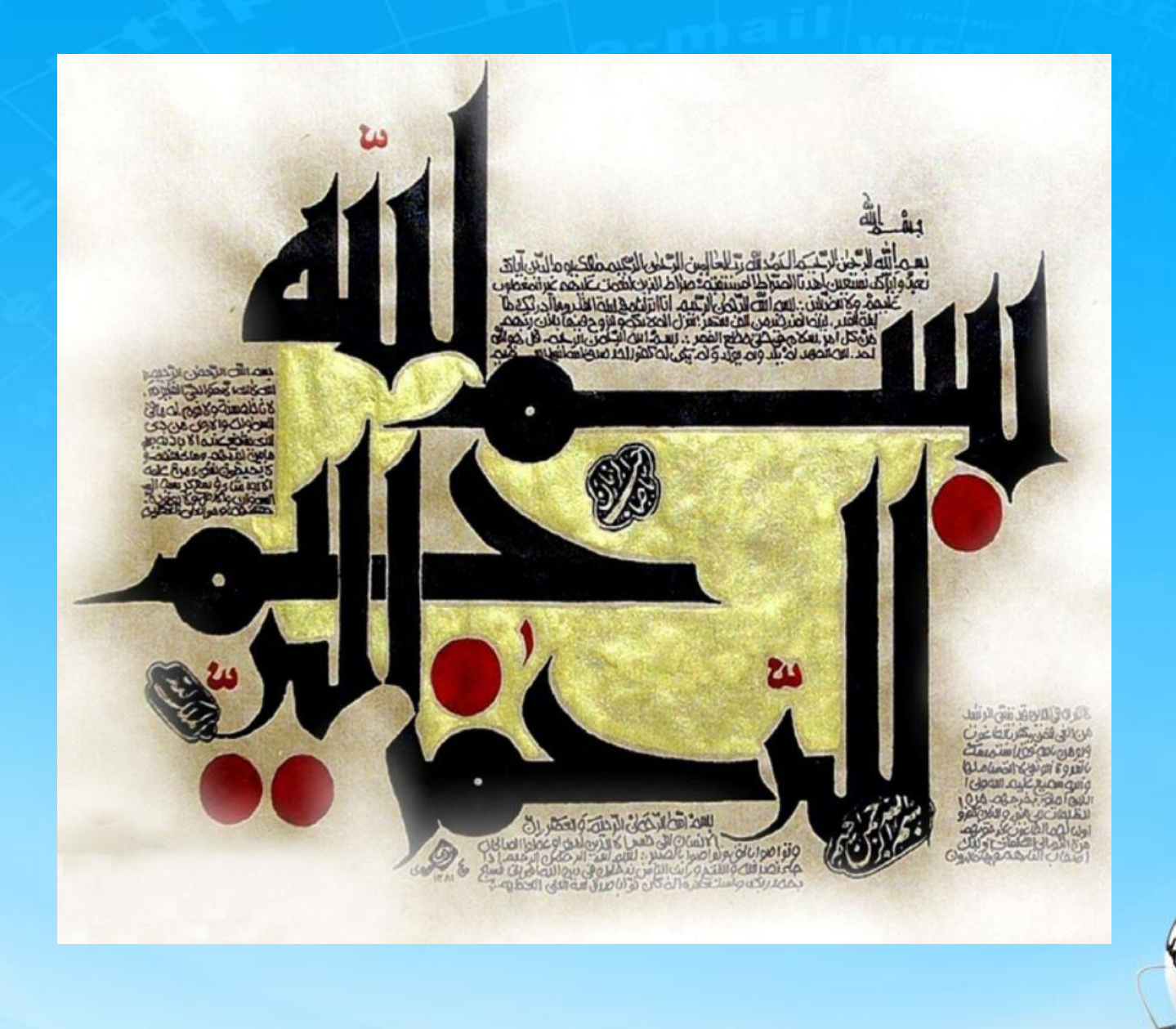

اسلاید ۱ دوره ژنرال وب دیزاین – دکتر محمدعلی حیدری

# ژنرال وب ديزاين

جلسه هشتم

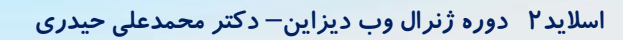

خلاصه درس قبلي

- برای سایت سازی با وردپرس باید چند موضوع را خوب یاد بگیرین:
  - ۱- اجاره هاست و دامنه
  - ۲– گزینه های وردپرس

- ۳– افزونه صفحه ساز مثل المنتور
- ۴– افزونه فروشگاه ساز مانند وود کامرس
- ۵- قالب های مهم مانند وودمارت ( مخصوص فروشگاه)

اسلاید ۳ دوره ژنرال وب دیزاین – دکتر محمدعلی حیدری

### مقدمه ای بر استفاده از کدنویسی در وردپرس افزودن پست تایپ

سرچ کنید میخواهیم یک پست تایپ به نام لوازم خانگی با کدنویسی ایجاد کنیم How to create post type in wordpres روی اولین لینک (wpbeginer) کلیک می کنیم در پایین صفحه یک کد می بینیم که یک تابع هست Function create -posttype این کد را کپی می کنم از قسمت نمایش روی ویرایشگر پرونده پوسته کلیک کرده و کدهارا باز می کنیم در فایل styles.css روی function.php کلیک می کنیم و کدها را در انتهای خطوط موجود پیست می کنیم تغییرات زیر را در قسمت array انجام میدهیم :

اسلاید ۴ دوره ژنرال وب دیزاین – دکتر محمدعلی حیدری

St. 2

#### Carlos Carlos 25

// Our custom post type function

```
function create_posttype() {
```

```
register_post_type( 'movies',
```

```
// CPT Options
```

```
array(
```

}

```
'labels' => array(
                'name' => __( 'Movies' ),
                'singular_name' => __( 'Movie' )
            ),
            'public' => true,
            'has archive' => true,
            'rewrite' => array('slug' => 'movies'),
            'show_in_rest' => true,
        )
    );
// Hooking up our function to theme setup
add_action( 'init', 'create_posttype' );
```

### افزودن تاكسونومي

سرچ کنید

How to create taxonomy in wordpres روی اولین لینک (wpbeginer) کلیک می کنیم در پایین صفحه یک کد می بینیم که یک تابع هست Add action('init',create....,0); کل این کد را کپی می کنم و در انتهای کدهای function.php پیست می کنیم حالا چند تغییر کوچک انجام میدم در قسمت )labels = array\$ 'name' => \_x( 'type', 'taxonomy general name' ), 'singular\_name' => \_x( 'type', 'taxonomy singular name' ), 'menu\_name' => \_\_\_( ',( 'نوع' ),' ) در قسمت )register\_taxonomy(<mark>'type</mark>','<mark>movies</mark>',array انجام ميدهيم 'rewrite' => array( 'slug' => 'type' ), تمام

### كد ايجاد تاكسونومي

//hook into the init action and call create\_topics\_nonhierarchical\_taxonomy when it fires

add\_action( 'init', 'create\_topics\_nonhierarchical\_taxonomy', 0 );

function create\_topics\_nonhierarchical\_taxonomy() {

// Labels part for the GUI

```
$labels = array(
 'name' => x( 'Topics', 'taxonomy general name' ),
 'singular name' => x( 'Topic', 'taxonomy singular name' ),
 'search_items' => __('Search Topics'),
 'popular items' => ('Popular Topics'),
 'all_items' => __( 'All Topics' ),
 'parent item' => null,
 'parent item colon' => null,
 'edit_item' => __( 'Edit Topic' ),
 'update_item' => __( 'Update Topic' ),
 'add_new_item' => __( 'Add New Topic' ),
 'new item name' => ('New Topic Name'),
 'separate_items_with_commas' => __( 'Separate topics with commas' ),
 'add_or_remove_items' => __( 'Add or remove topics' ),
 'choose from most used' => ('Choose from the most used topics'),
'menu name' => ('Topics'),
);
```

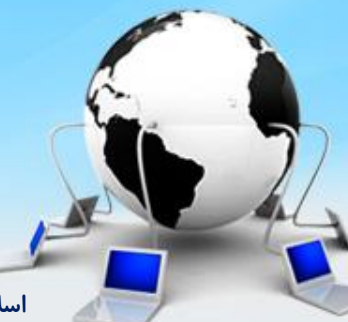

اسلاید ۷ دوره ژنرال وب دیزاین – دکتر محمدعلی حیدری

### ادامه كد ايجاد تاكسونومي

// Now register the non-hierarchical taxonomy like tag

```
register taxonomy('topics','books',array(
 'hierarchical' => false,
 'labels' => $labels,
 'show ui' => true,
 'show_in_rest' => true,
 'show_admin_column' => true,
 'update_count_callback' => '_update_post_term_count',
 'query var' => true,
 'rewrite' => array( 'slug' => 'topic' ),
));
```

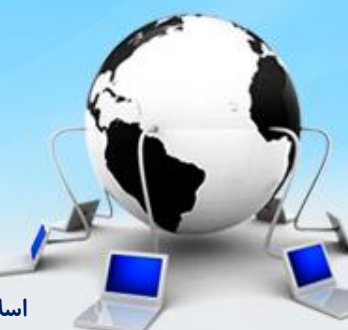

اسلاید ۸ دوره ژنرال وب دیزاین – دکتر محمدعلی حیدری

### ادامه منو ، تکمیل سطح دو آنچه گذشت:

ما منو رو تا سطح دو نوشتیم ، قرار شد سطح دو را کامل کرده و وارد سطح۳ بشیم بعد از اتمام سطح ۳ جی کوئری اون رو بنویسیم تا با حرکت روی منوها اتوماتیک باز و بسته بشه اما برای نوشتن جی کوئری ابتدا باید اصول اولیه کدنویسی و مقدماتش را بگم

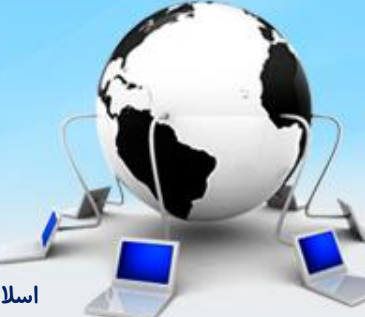

اسلاید ۹ دوره ژنرال وب دیزاین – دکتر محمدعلی حیدری

### ادامه منو ، تکمیل سطح دو

ما سطح دو منورا تقریبا ساختیم حالا میخواهیم زیباسازی و رفع اشکالش را انجام دهیم و بعد بریم سراغ سطح ۳ ما در سطح اول ، دوگزینه داشتیم یکی کالای دیجیتال یکی هم لوازم خانگی . یکی از تستهایی که باید بکنیم این هست که اگر برای لوازم خانگی گزینه اضافه کنیم آیا مثل گزینه اول درست کار می کنه چطور انجام دهیم؟ برای منوی لوازم خانگی منو درست می کنیم و گزینه های منوی کالای دیجیتال را کامنت می کنیم و منوی سطح دوم لوازم خانگی را میسازیم ولی گزینه های آن رو به صوتی تصویری، لوازم خانگی برقی و لوازم آشپزخانه تغییر میدیم اما <mark>اشکالی بوجود میاد</mark>

اشکال : اشکال اینه که <mark>گزینه های سطح دو دقیقا از زیر همان منو شروع شد ، درحالی که باید از اول شروع شود</mark>

راه حل : ما به ul های والد اینها که قرار است از آنجا شروع بشوند position: relative می دهیم بنابراین گزینه ای که absolute هست جایش رو با اولین والد relative تنظیم می کنه و درست میشه به صورت زیر: <style>

برای اینکه منوها در یک سطر قرار بگیرند:

#menu-top>ul {position:relative}

حالا اگر به ال که absolute دادم right:0 بدم دقیقا زیر منو قرار می گیره و بهتره که padding را برداریم: #menu-top>ul>li>ul {position:absolute; <mark>right:0</mark>}

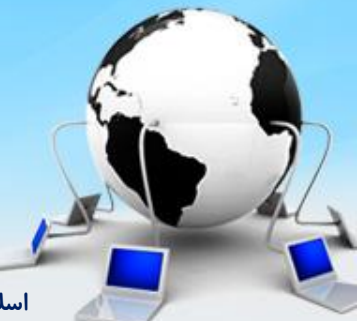

</style>

### خلاصه ساخت منو تا اينجا

۱ – یک ایا اصلی ایجاد کر دیم که دوتا il داره برای سطح اول که داخل هر il یک a هست

۲– برای ایجاد سطح دو توی هر il یک Ul قرار دادیم که دوتا il داره و داخل هر il یک a هست

۳– برای اینکه منوی زیر مجموعه یعنی سطح دو تاثیری بر ساختار سطح اول نگذارد به ul سطح دو یک position: absolute دادیم

#menu-top>ul>>li>>ul {position:absolute}

۴– به عنصر والد position: relative دادیم تا زیر منوها دقیقا زیر آن قرار بگیرند

#menu\_top>ul>{position: relative}

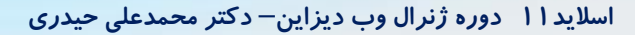

### ادامه منو

بهتر هست به body یک پس زمینه نزدیک به خاکستری بدیم تا سایه هایی که روی عناصر میدیم بهتر دیده بشه

<body style="margin:0; background:#eee">

حالا به هدر پس زمینه سفید میدم:

به زیر منو هم یک بک گراند سفید میدهیم

<header style="background-color:#fff;">

#menu-top>ul>>li>>ul {position:absolute;right:0; backgroundcolor:#fff;}

اجرا می کنیم فقط بک گراند همان هایی که چندتایی هستند سفید شد بقیه تا آخر خط هیچ تغییری نکرد چیکار کنم:

به دستور قبل width: 1200px اضافه می کنم و padding:0 میدهیم

احرا می گیریم درست شد اما زیرمنوها دقیقا زیر منوی اصلی نیستند چیکار کنیم؟ برای این کار padding منوی اصلی را هم صفر می کنیم:

#menu\_top>ul>{position: relative;padding:0}

#### ادامه منو

نکته ریز دیگر: ارتفاع زیر منوها باریک هست پس باید به a ها padding بدهیم: menu-top>ul>>li>ul>li >a{padding:5px 10 px; display: block} الااکر زیرمنوی اول درست در ابتدای حالا اگر زیرمنوی کالای دیجیتال را کامنت کنم باید زیرمنوی اول درست در ابتدای سطر دیده شود که درست هست

البته منو رو کامل و با هم نمیشه تست کرد چون قسمت jquery مونده نکته بعدی: میتونیم به منوی سطح دوم ( زیرمنو) box-shadow بدیم : #menu-top>ul>li>ul{ box-shadow:0 2px 3px #000;} نکته بعدی :به تگ nav یک کادر خاکستری ازسمت بالا یا top میدیم: <"; رنگ border-top: 1x solid ;......"=av style=

> نکته بعدی : باکس شادوی منوی اصلی را کپی می کنیم و به NaV هم میدیم فکر می کنم یک سری ریز کاریهای زیبایی منو را انجام دادیم تا ایجا کافی هست بریم برای سطح ۳

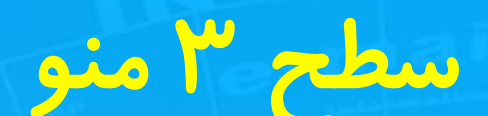

\*نکته : نوشتن یک برنامه با روشهای مختلف امکان پذیر هست مثلا همین منو را ممکنه یک نفر را با روشهای دیگر و با تگ های دیگری بنویسد بنابراین بسته به سلیقه و فکر برنامه نویس نوع کدها و توابع و ... متفاوت خواهد بود که هر چقدر بیشتر یادبگیرین بیشتر میفهمین که برای یک برنامه ممکنه از چند روش استفاده بشه

اگر به منو دوباره نگاه کنیم میبینیم که برای سطح ۳ باید یک باکس چهار ستونه ایجاد کنیم

<a class=yekan fontsm" صوتی و تصویری </a> <div style=width:1200 px;height:300px;background:#fffl border-top: 1px solid #eee;"> </div>

پس از اجرا گزینه دوم سطح دو آمده زیر باکس ، برای رفع مشکل باید position:absoluteر ا به div اضافه کنیم

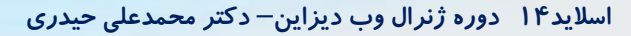

### سطح ۳ منو

٭تست : کل تگ که نوشتیم را از روی İl لوازم دیجیتال Cut می کنیم و در İl لوازم خانگی paste می کنیم پس از اجرا می بینیم که زیر منوی سوم از زیر لوازم خانگی شروع شدو این منورا بهم زد . باید از اول شروع شه

کافی هست به تگ div یک right:0 اضافه کنیم ( ul قبلی سطح ۲ هم دارای پوزیشن absolute هست)

حال با چهار تا div چهار ستون در تگ div اولیه به صورت زیر ایجاد می کنیم <div>

<div class="top-menu3-col"></div> <div class="top-menu3-col"></div> <div class="top-menu3-col"></div> <div class="top-menu3-col"></div> </div>

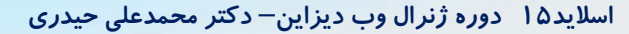

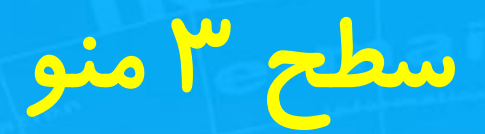

كلاس top-menu3-col را ايجاد مي كنيم:

```
<style>
. top-menu3-col{
                   width:25%;
                   Height:100%;
</style>
    با اجرا معلوم میشه که ستون اول سرجاش هست و ستون های بعدی رفتن پایین
                                    پس باید در کلاس بالا float: right کنیم
                             حالا اجرا می کنید همه اومدن کنار هم
```

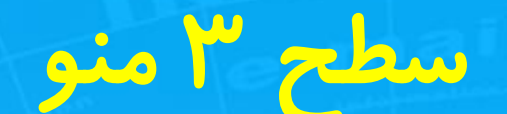

دوباره به منو نگاه می کنیم یک خط بین ستونها وجود دارد یک border به شرح زیر اضافه می کنیم

```
<style>
. top-menu3-col{
                  width:25%;
                  Height:100%;
                  Float: right;
                  border-left:1px solid #eee;
</style>
               بعد اجرا سه ستون اول سرجاش هست ستون ۴ افتاده پایین چرا؟
```

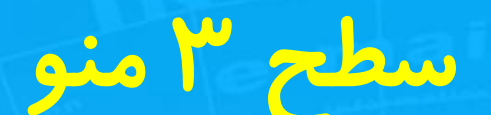

چون ۳ تا بوردر دادیم به عرض یک پیکسل جمعا ۴ پیکسل به عرض اضافه شد پس از عرض ستونها باید یک پیکسل کم کنیم (۱۲۰۰ تقسیم بر ۴ میشه ۳۰۰ یکی کم می کنیم میشه ۲۹۹)

<style>
. top-menu3-col{

width:۲۹۹px; Height:100%; Float: right; border-left:1px solid #eee;

</style>

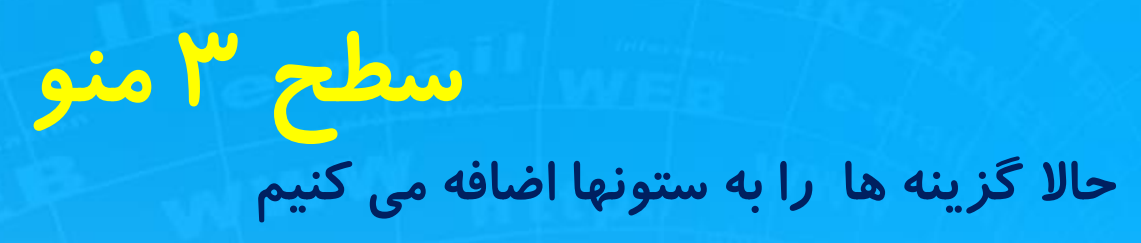

<div><div class="top-menu3-col">

</div>

<div class="top-menu3-col"></div> <div class="top-menu3-col"></div> <div class="top-menu3-col"></div> </div>

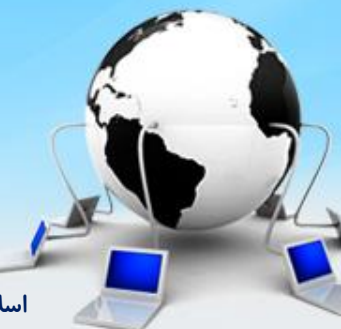

سطح ۳ منو <div class="top-menu3-col"> <il> apple samsung </div> <mark>گوشی موبایل یک عنوان هست ، <mark>رنگش با بقیه فرق داره</mark> ، حتی اگر به منو دوباره نگاه</mark> کنید مثل این مورد هست که عنوان هستند و رنگش فرق داره مثل انواع گوشی یعنی گوشی موبایل سرلیست هست و بقیه آیتم هستند سرلیست رنگش فرق داره و تورفتگی کمتری هم داره یعنی il اول به عنوان <mark>سر لیست انتخاب می شود</mark>

اسلاید ۲۰ دوره ژنرال وب دیزاین – دکتر محمدعلی حیدری

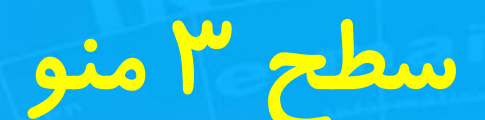

به ul کلاس فونت را میدهیم یا می توانیم به تک تک il هم بدهیم اندازه fontsm را هم میدهیم بعد از اجرا و با قرار گرفتن روی ulمی بینیم که رنگ بنفش دورش دیده میشه یعنی padding داره پس padding مر بوط به ul را جدا میدم و به تک تک آیتم ها هم خودم padding جداگانه میدم . زیرا آیتم های ما تو رفتگی های متفاوت دارند سرلیست با بقیه فرق داره

یک کلاس برای Ul تعریف می کنم

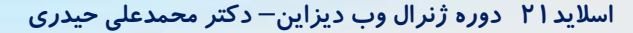

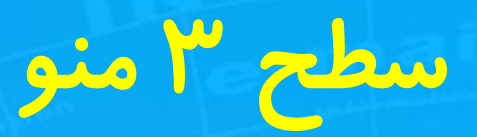

کلاس را به صورت زیر تعریف می کنیم:

<style>
. top-menu3-col-ul li {

Padding-right: 15px;

</style>

امابرای اینکه il اول که سرلیست هست را padding کمتر بدیم به صورت زیر عمل می کنیم و یک رنگ متفاوت می دهیم:

<style>

### اضافه كردن تصوير به منو

برای جذاب کردن منو یک تصویر به منو اضافه می کنیم. یک عکس موبایل دانلود می کنیم و می خواهیم همین را بزاریم برای منوی موبایل در div اصلی از یک تگ img استفاده می کنیم ( درزیر چهار تا div منوها میزاریم

<div>

<div class="top-menu3-col"></div> <div class="top-menu3-col"></div> <div class="top-menu3-col"></div> <div class="top-menu3-col"></div>

<img src="images/mobile.png width:320 height:300"> </div>

بعد اجرا عکس میفته پایین منو - پس باید position: absolute باشد

<img src="... position: absolutel left:2px;bottom:2px"> حالا بعد اجرا دقيقا سرجاشه چون والدش هم div هست و دارای پوزيشنabsolute هست قالب منو تمام شد يعنى

### querل جي کوئري

قالب منو تمام شد برای اد امه تکمیل منو نیاز به jquery داریم جی کوئری را یاد می گیریم بعد میایم ادامه منو را با جی کوئری تکمیل می کنیم <mark>چرا می خواهیم از جی کوئری استفاده کنیم:</mark>

- روی سایت اصلی وقتی ماوس روی گزینه های منو قرار می گیره اتوماتیک باز می شه
- روی اسلاید بارها قرار می گیریم اتوماتیک باز میشه ، زمان سنج داره کار می کنه

یعنی برای اسلایدر ساختن، منوسازی ، زمان سنج ساختن و مثل اینا که نیاز به حرکت و تغییر داره جی کوئری کمک می کنه . با CSS هم میشه ساخت که خیلی زحمت داره و ممکنه به زیبایی جی کوئری نشه که اگر با CSS بخوای انجام بدی باید CSS3 یاد بگیری که جی کوئری خیلی راحت تر هست

### Jquery جي کوئري

یکی از کتابخانه های جاوا اسکریپت هست

JS یکی از زبان های فول استک برای برنامه نویسی هست که برای فرانت و هم برای بک اند کاربرد داره

قبلا این کارها ر ا با S انجام میدادند ولی با آمدن جی کوئری کارها راحت تر شد و در حال حاضر از جی کوئری استفاده می کنند

برای استفاده از جی کوئری ابتدا باید جی کوئری را به فایل html اضافه کنیم

وارد گوگل میشیم و سرچ می کنیم jquery download

وارد سایت jquery.com میشیم و میتونیم نسخه های متفاوت آن را ببینیم و دانلود کنیم

یکی نوشته Compress یعنی فشرده و با حجم کم همون را دانلود می کنیم و در پروژه خودمان توی پوشه Sj کپی می کنیم ( پسوند فایل های جاوا اسکریپت و جی کوئری jS هست)

یکی هم در سایت وجود داره نوشته developer اون رو کسانی دانلود می کنند که js بلدند و میخوان تغییراتی را در جی کوئری برای سایت شون انجام بدن

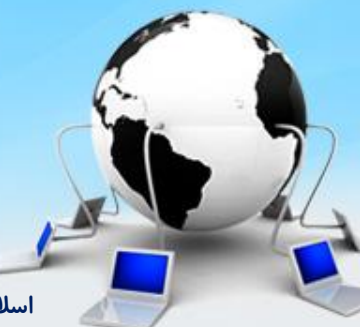

اسلاید۲۵ دوره ژنرال وب دیزاین – دکتر محمدعلی حیدری

### querل جي کوئري

یک قسمت به نام CDN هم وجود داره که اگر اون رو انتخاب کنیم یعنی اینکه سایت ما برای استفاده از jquery مستقیما وصل بشه به سایت jquery.com و فایل های جی کوئری را از اونجا بخونه که این کار مزایا و معایبی داره که میگم : مزیتش اینه که اگر فایل آپدیت بشه سایت ما از بروز شده اش داره استفاده می کنه ولی اگر به هر دلیلی اینترنت قطه بشه و یا مسائل خاص که ممکنه دسترسی سایت ما به سرور خارجی قطع بشه به مشکل میخوریم در حالی در روش اول فایل را دانلود کردیم و گذاشتیم تو سرور خودمون

چطور جی کوئری را به پروژه اضافه کنیم:

در هر صورت برای استفاده باید در قسمت هد کد اتصال به فایل جی کوئری را بزنیم مثل CSS که قبلا می زدیم اما با تگ script:

#### <head>

< script src="js/jquery-4-0.js" </script>

</head>

اگر از روش دوم یعنی CDN استفاده کنیم به جای کد بالا باید کد اسکریپت که به ما میدهد را در تگ

script قرار بدهیم

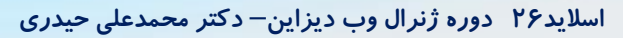

دستورات جي کوئري

فرم کلی دستورات:

# \$(selector).action()

selector : همان سلکتورهایی که در CSS کار کردیم ( ابزاری که با استفاده از آن تگ مورد نظر خودمان را فراخوانی می کنیم و استفاده می کنیم) Action : دستوری که باید در jquery اجرا بکنیم و دو نوع هست: Action : رویداد یا اتفاق Event : رویداد یا اتفاق teffect : نتیجه حاصل از یک رویداد در اکثر دستورات جی کوئری باید علامت \$ را در ابتدای دستورات قرار بدیم

اسلاید ۲۷ دوره ژنرال وب دیزاین- دکتر محمدعلی حیدری

### مثال از جي کوئري

می خواهیم با زدن یک دکمه یک div مخفی بشه:

یک فایل جدید به نام test- jquery.html ایجاد می کنیم و دستورات زیر را می نویسیم:

- <html>
- <head>

```
<script src="js/jquery-3.js"></script>
```

```
</head>
```

```
<body>
```

<div style="width:130px; height:130px; background: blue">

</div>

```
<button> حذف کن<button>
```

<script>

```
$('button').click(function(){
```

```
$('div').hide();
```

```
})
```

</script>

```
</body>
```

اینکه این دستورات چی هست توجه نکنید

فقط ميخواستم يك مثال بزنم

شرح دستورات را بعدا میگم

### انواع سلکتورها در جي کوئري

۱ – نام تگ: مستقیما نام تگ را می نویسیم ۲– آیدی :با یک # آیدی *ر*ا می نویسیم

مثلا در کدی که نوشتیم می توانیم به button یک آیدی بدهیم و نتیجه را تست میکنیم :

```
</button id="btn"> حذف کن<br/>button> $('#btn'). .....
```

۳- کلاس: مانند CSS به جای # از . استفاده می کنیم

```
</button class="btn">حذف کن<br/>button> $('.btn'). .....
```

۴– سلکتورهای تودر تو: مثال:

```
<div id="box"style="width:130px; height:130px; background: blue">

<button class="btn">خابرا كن</button>

</div>

<script>

$('#box_.btn').click(function(){

$('box').hide();

})

</script>

// رنگ زرد به معنی فاصله هست فاصله باید باشه
```

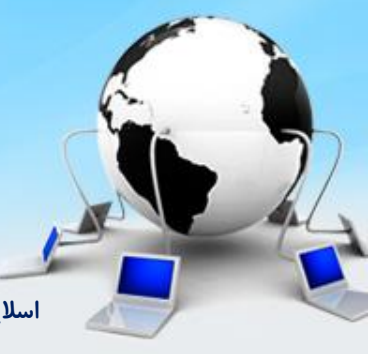

### انواع سلکتورها جي کوئري

در دستور بالا بین box و btn. یک <mark>فاصله</mark> وجود داره و btn. فرزند box#هست

اگر فاصله را برداریم معنی عوض می شود:

یعنی می شود تگی که دارای آیدی box هست و نام کلاسش btn. هست اما اگر فاصله باشد یعنی از داخل تگ با آیدی box فرزندی که دارای کلاس btn. هست را انتخاب کن ( هر جا که باشد)

نکته : استفاده از علامت < که در CSS داشتیم در اینجا نیز وجود دارد: (#box>.btn)

يعني كلاس btn. كه بلافاصله بعد از box# هست را انتخاب كن

### سه مبحث مهم جي کوئيري

سلکتورها : قبلا در CSS داشتیم : انواع تگ ها ، آیدی ها ، کلاس ها و ... Event : رویداد یا اتفاقی که می افتد مثلا توسط کاربر اقدامی صورت می گیرد Effect : نتیجه ای که بعد از رویداد ظاهر می شود یا اجرا می شود مثال:

> وقتی پدر وارد منزل می شود (event) سلام می کنید(effect) مثال جی کوئری:

\$('#test فاصله .btn\_test').click(function(){ \$('div').hide()

> Click : رویداد Hide : تاثیر یا افکت

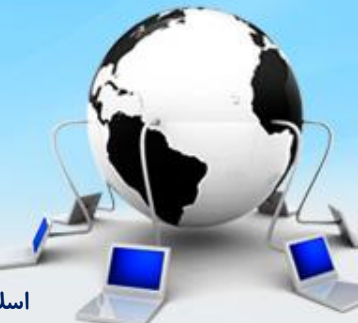

اسلاید ۳۱ دوره ژنرال وب دیزاین – دکتر محمدعلی حیدری

معرفي برخي رويدادهاي جي كوئري

| مثال | شرح رویداد                                                                                           | نام رويداد   | رديف |
|------|----------------------------------------------------------------------------------------------------|--------------|------|
|      | کلیک کردن                                                                                            | Click()      | ١    |
|      | دابل کلیک کردن                                                                                       | Dblclick()   | ٢    |
|      | قرار گرفتن ماوس روی شی                                                                               | Mouseenter() | ٣    |
|      | پایین نگه داشتن ماوس                                                                                 | Mousedown()  | ۴    |
|      | برداشتن دست از کلیک ماوس                                                                             | Mouseup()    | ۵    |
|      | زمانی که ماوس روی سلکتور قرار بگیرد و یا خارج گردد که دو افکت<br>صورت می گیرد                        | Hover()      | 9    |
|      | زمانی که یک شی فعال می شود مثلا کلیک روی یک باکس متنی                                                | Focus()      | ٧    |
|      | هنگامی از فوکوس شی درمی آید بیرون مثلا وقتی که کاربرکه<br>در داخل باکس متنی هست بیرون را کلیک می کند | Blur()       | ٨    |

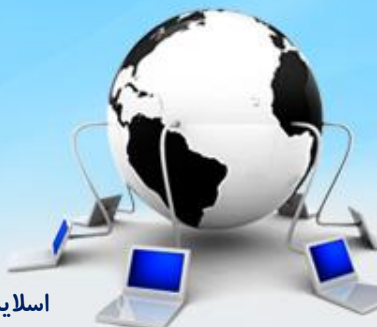

اسلاید ۳۲ دوره ژنرال وب دیزاین – دکتر محمدعلی حیدری

## معرفی برخی effect های جی کوئری

| مثال | شرح رویداد                                            | نام رويداد    | رديف |
|------|-------------------------------------------------------|---------------|------|
|      | مخفى كردن سلكتور خودش                                 | Hide()        | ١    |
|      | نمایش سلکتور خودش                                     | Show()        | ۲    |
|      | مثل hide ولی مخفی کردن با نرمی خاص                    | Fadeout()     | ٣    |
|      | معادل نمایش یا <b>show</b> اما نمایش به نرمی          | Fadein()      | ۴    |
|      | برای مخفی کردن به صورت جمع شونده از پایین به بالا     | Slideup()     | ۵    |
|      | برای ظاهر کردن به صورت باشونده از بالا به پایین       | Slidedown()   | 9    |
|      | مخفی را آشکار و آشکار ر ا مخفی می کند به صورت اسلایدی | Slidetoggle() | ٧    |
|      | مثل بالا اما به صورت فید و به نرمی                    | Fadetoggle()  | ٨    |

در جلسه آینده برای همه رویدادها و افکت ها یک مثال می زنیم

اسلاید ۳۳ دوره ژنرال وب دیزاین – دکتر محمدعلی حیدری